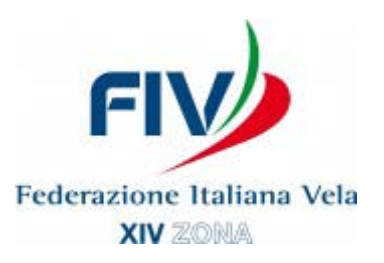

## ISTRUZIONI INSTALLAZIONE "CYBERALTURA"

- 1. Sul Desktop del proprio PC (o dove preferite sull'Hard Disk) creare una cartella "CyberAltura"
- 2. Entrare in <u>www.cyberaltura.com</u> e cliccare su "CyberAltura Crociere ORC"
- 3. Andare su "Download" e cliccare su "Download ORC Version"
- 4. Verrà scaricato sul PC un file "cyberalturacrucero.zip"
- 5. Cliccarci sopra ed estrarre i file in esso contenuti nella cartella "CyberAltura"
- 6. A questo punto cliccando sul file "cyberalturacrucero.exe" si aprirà il programma
- 7. Andare su "idioma" e selezionate la lingua italiana.

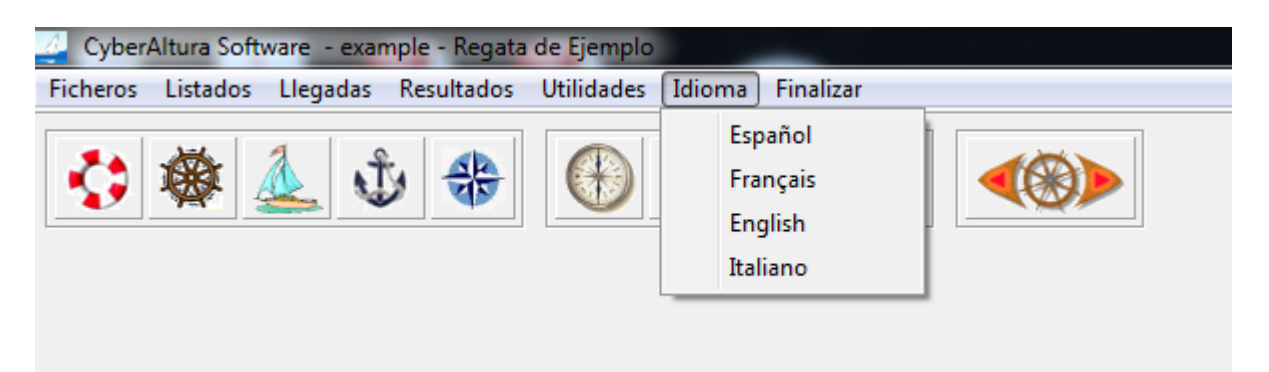

8. Andare su "Utilità" e quindi su "Aggiornare numero di serie"

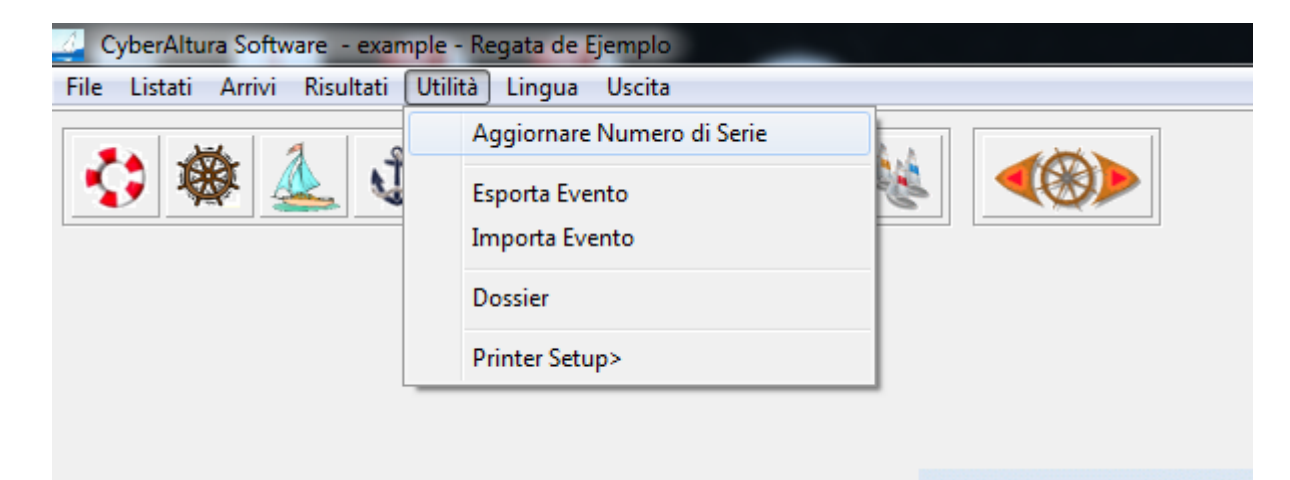

9. Prendere nota del numero di Volume che apparirà

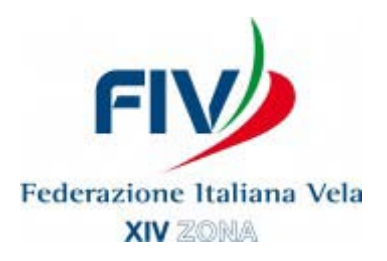

- 10. Andare alla pagina <u>http://www.cyberaltura.com/orc/serial/serial\_it.php</u> e compilare il form con i vostri dati e il numero di Volume e inviarlo.
- 11. Entro 24/48 ore arriverà una mail con il "Numero di serie".
- 12. Andare nel programma, cliccare su "utilità" e poi su "Aggiornare numero di serie"
- 13. Inserire il numero di serie ricevuto e salvare

## 14.<u>Il programma è pronto per l'uso</u>

- 15. Se dopo aver scaricato il file "cyberalturacrucero.zip" il PC non lo apre e non fa estrarre i file, procedere come segue:
- 15.1. Andare su <u>www.winrar.it</u>
- 15.2. Cliccare su "Preleva"
- 15.3. Selezionare il vostro sistema operativo che sarà quasi sicuramente nelle prime 2 righe e cliccare su "Preleva" all'estremità destra della riga.

| Prodotti                                | Preleva                               | Acquista                           | Comunicazioni                 | Supporto | Programmatori | Rivendit                              | ori Promuov                                        | vi Contatti                              |
|-----------------------------------------|---------------------------------------|------------------------------------|-------------------------------|----------|---------------|---------------------------------------|----------------------------------------------------|------------------------------------------|
| Prelievo programmi ed utilità           |                                       |                                    |                               |          |               |                                       |                                                    |                                          |
| Ultima                                  | version                               | e - 5.01                           |                               |          |               |                                       |                                                    |                                          |
| Descrizione<br>WinRAR per<br>WinRAR per | <u>Windows 2000/</u><br>Windows Xp/2( | /Xp/2003/Vista/<br>003/Vista/7/8 a | <u>7/8 a 32 bit</u><br>64 bit |          |               | <i>Lingua</i><br>Italiano<br>Italiano | Dimens. Prelid   1.836 K 7.352.9   2.032 K 2.537.2 | evi Azione<br>116 PRELEVA<br>147 PRELEVA |

16. Proseguire dal punto 5 al punto 14

## <u>Per qualsiasi ulteriore dubbio o problema potete contattare il Referente</u> <u>Altura Raffaele Valsecchi a altura14zona@gmail.com o al 347.6900242</u>